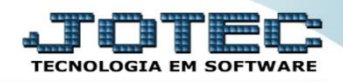

## RELATÓRIO DE NOTAS FISCAIS DE SERVIÇOS FMREDNFSV

Explicação: Assim como o relatório de Notas Fiscais emitidas, este relatório gerará somente informações relacionadas à Notas fiscais de Serviços emitidas com seus devidos impostos e valores, de forma analítica (detalhada).

## > Para realizar essa operação acesse o módulo: *Faturamento*.

| 🕘 Menu Geral - JOTEC - 0000095.00 - 1114 - Mozilla Firefox    |                            |                                |                 |                  |                                                                                                   |
|---------------------------------------------------------------|----------------------------|--------------------------------|-----------------|------------------|---------------------------------------------------------------------------------------------------|
| 172.16.1.28/cgi-bin/jtgeseus.exe                              |                            |                                |                 |                  |                                                                                                   |
|                                                               |                            |                                |                 |                  |                                                                                                   |
| Sistemas<br>Faturamento<br>Serviços<br>CRM - SAC              | Faturamento                | Serviços                       | CRM - SAC       | Telemarketing    | A c e s s o R á p i d o     Contabilidade     Aglutinador para fluxo de caixa     Porte de activa |
| Telemarketing O<br>EDI O<br>Mala Direta O                     | Mala Direta                | Estoque                        | Compras         | ELPR             | Estoque<br>Receitas<br>Prod. abaixo do estoque mínimo                                             |
| Estoque O<br>Compras O<br>ELPR O                              | Produção                   | Gerenc. de projetos            | Contas a Pagar  | Contas a Receber | Produtos<br>Produtos p/ vendas<br>Produtos subordinados                                           |
| Gerenc, de projetos O<br>Contas a Pagar O<br>Contas a Receber | Bancos                     | Fluxo de Caixa                 | Centro de Custo | Exportador       | Análise de saldos<br>Categoria<br>Embalagens                                                      |
| Fluxo de Caixa O<br>Centro de Custo O<br>Exportador O         | Gestor                     | Importador                     | Auditor         | Filiais          | Grupos CRM - SAC Solução                                                                          |
| Importador<br>Auditor<br>Filiais                              | Estatísticas &<br>Gráficos | Fiscal                         | Contabilidade   | Diário Auxiliar  | Script                                                                                            |
| Fiscal O<br>Contabilidade O<br>Diário Auxiliar O              | Ativo Fixo                 | Folha de Pagamento             |                 |                  | E-Commerce     Administração                                                                      |
| Folha de Pagamento                                            | CRM   SAC   BI   B2        | 2B   B2C   GESTOR   SIGE   ERP |                 |                  |                                                                                                   |
| SUPORTE JOTEC                                                 |                            | TECNICO                        | 18/08/2015      | MATRIZ           | Sair                                                                                              |

> Em seguida acesse: *Relatório* > *Notas fiscais serviços*.

| Menu do Faturamento - JOTEC - jtfmme01 - 0000053 - Mozilla Firefox     Or 272.16.1.28/cqi-bin/jtfmme01.exe?PROG=jotec |                                                                                                    |                                                                                   |                                                                                                    |                                                                          |                                                                                                    |                                                                                                    |                                   |  |  |
|----------------------------------------------------------------------------------------------------|----------------------------------------------------------------------------------------------------|-----------------------------------------------------------------------------------|----------------------------------------------------------------------------------------------------|--------------------------------------------------------------------------|----------------------------------------------------------------------------------------------------|----------------------------------------------------------------------------------------------------|-----------------------------------|--|--|
|                                                                                                    |                                                                                                    |                                                                                   |                                                                                                    |                                                                          |                                                                                                    |                                                                                                    | ATTITUS<br>TECNOLOGIA EM SOFTWARE |  |  |
| Sistemas                                                                                                    | <u>A</u> rquivo A <u>t</u> ualização                                                                                                    | <u>C</u> onsulta R <u>e</u> latório                                               | Estatisticas ve                                                                                                    | ndas Geradores                                                           |                                                                                                    |                                                                                                    | FATURAMENTO                       |  |  |
| Serviços 0<br>CRM - SAC 0<br>Mala Direta 0<br>Estoque 0<br>Compras 0<br>FLPR 0<br>Produção 0<br>Gerenc. de projetos 0 | Pedidos<br>Pedido<br>Emissão de pedi<br>Pedido por client<br>Pedido por client<br>Pedido por data<br>Notas fiscal<br>Notas fiscal<br>Notas fiscais ser | do gráfico<br>e<br>/cliente<br>portadora<br>de entrega/produto<br>à i S<br>rivias | Etiquetas<br>Etiqueta genéricas<br>Etiqueta zebra<br>Etiqueta zebra(Código de barras)<br>Diversos<br>Duplicata<br>Minuta de despacho<br>Produto por transportadora<br>Produtos/serviços faturados<br>Previsão movtos. futuros<br>Duplicatas emitidas |                                                                          | Listagem<br>Sugestão<br>Emissão<br>Vendas p<br>Lucrativid<br>Faturam<br>Romanei<br>Gerenciai<br>Resultado<br>Impresso<br>Arquivos | de postagem<br>de roteiro<br>de romaneio<br>or cil<br>ade vendedor<br>ento diário<br>o produto terceiro<br>s anuais<br>s anuais<br>ra<br>Anexos |                                   |  |  |
| <ul> <li>Suporte eletrônico</li> <li>Treinamento</li> <li>Melhorando sua empresa</li> </ul>                           |                                                                                                    | L-Clientes<br>P-Pedido<br>N-Nota Fiscal<br>V-Altera pedido                        |                                                                                                    | M-Emite pedido<br>I-Emite duplicata<br>O-Condensa Dup<br>U-Consulta Nota |                                                                                                    | Q-Estoque reserva<br>D-Produto p/cliente<br>X-Extrato pedido<br>F-Menu Inicial                                                                  |                                   |  |  |
| SUPORTE JOTEC                                                                                                    |                                                                                                    | TECNICO                                                                           | 21/08                                                                                                    | /2015                                                                    | MAT                                                                                                    | RIZ                                                                                                    |                                   |  |  |

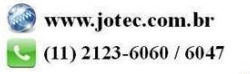

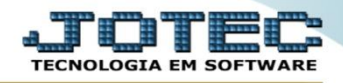

- Será aberta a tela abaixo. Informe as (1) Datas da NF "inicial e final" e a (2)Nota fiscal "inicial e final" a serem consideradas na emissão.
- > Clique no ícone da "Impressora" para emitir o relatório.

| 😻 Relação de notas fiscais com serviços - JOTEC - jtfmle24 - 0000007 - Mozilla Firefox |                                       |  |  |  |  |  |  |  |  |  |
|----------------------------------------------------------------------------------------|---------------------------------------|--|--|--|--|--|--|--|--|--|
| ➡ ④ 172.16.1.28/cgi-bin/jtfmle24.exe                                                   |                                       |  |  |  |  |  |  |  |  |  |
| 1<br>Data da NF<br>Inicial<br>Final 31/12/2995                                         | Nota fiscal 2<br>Inicial Final 999999 |  |  |  |  |  |  |  |  |  |

Selecione a opção: *Gráfica Normal – PDF com Logotipo* e clique na *Impressora*.

| 😻 Escolha do tipo de impressão - JOTEC - jttrimpr - 0 | 000028 - Mozilla Firefox                                                                                                    |    |
|-------------------------------------------------------|----------------------------------------------------------------------------------------------------|----|
| 272.16.1.28/cgi-bin/jtfmle46.exe                      | Via de impressão<br>© Local © Servidor (Cups)                                                                                                    | E) |
|                                                       | Configurações de impressão          visualização (o browser assume o controle da impressão)         gráfica normal - PDF com Logotipo         caractere normal (para impressoras matriciais e laser)         caractere reduzido (apenas para impressoras matriciais)         Selecione a impressora desejada: |    |

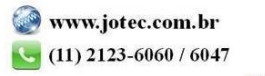

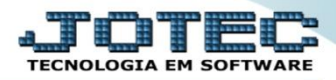

> Será aberto o relatório desejado, conforme mostrado abaixo.

| 😻 11183740.pdf - Mozilla I      | Firefox                                                                                                    |                                                                      |                                                                                                    |                                                                                                    |                                                                                                    |                                                                        |                                                                                                    |                                                                                   |                                                                                            |                                                                                                 |   |   | - 0 | x |
|---------------------------------|----------------------------------------------------------------------------------------------------|----------------------------------------------------------------------|----------------------------------------------------------------------------------------------------|----------------------------------------------------------------------------------------------------|----------------------------------------------------------------------------------------------------|------------------------------------------------------------------------|----------------------------------------------------------------------------------------------------|-----------------------------------------------------------------------------------|--------------------------------------------------------------------------------------------|-------------------------------------------------------------------------------------------------|---|---|-----|---|
| <b>172.16.1.28</b> /files/11183 | 740.pdf                                                                                                    |                                                                      |                                                                                                    |                                                                                                    |                                                                                                    |                                                                        |                                                                                                    |                                                                                   |                                                                                            |                                                                                                 |   |   |     |   |
| 0 t +                           | Página:                                                                                                    | 1                                                                    | . de 1                                                                                                    |                                                                                                    | - [                                                                                                    | + 60%                                                                  | ÷                                                                                                    |                                                                                   |                                                                                            | 23                                                                                              | ⇔ | Ľ |     | » |
|                                 | Logo-                                                                                                    | marca                                                                | SUPORTE                                                                                                   | JOTEC                                                                                                    | NO PERIODO DE                                                                                              | RELACAO DE NOTAS<br>2508/2014 A 2408/20                                | JTHMLE24<br>FISCAIS EMITIDAS COM S<br>IS - ALIQUOT                                                     | 25/08/2015<br>SERVICOS<br>A IGS.                                                  | 11:18                                                                                      | PAGINA: 1 de 1                                                                                  |   |   |     |   |
|                                 | NR.NO TA<br>000001<br>000005<br>000005<br>000005<br>000007<br>000000<br>000000<br>000000<br>000000<br>000000 | C.FIECAL<br>50<br>50<br>50<br>50<br>50<br>50<br>50<br>50<br>50<br>50 | PE0100<br>0002725<br>0002725<br>0002734<br>0002734<br>0002736<br>0002736<br>0002739<br>0002739<br>0002739 | 01.50014<br>151014<br>151014<br>311014<br>050145<br>050145<br>050145<br>050145<br>050145<br>050145<br>050145 | CLENTE<br>C00151<br>C00151<br>C00151<br>C00151<br>C00151<br>C00152<br>C00151<br>C00152<br>C00152<br>C00152 | VLDB-UDE<br>0,00<br>0,00<br>0,00<br>0,00<br>0,00<br>0,00<br>0,00<br>0, | VL36F.TR /6<br>200,00<br>100,00<br>70000,00<br>50000,00<br>9000,00<br>15000,00<br>15000,00<br>14500,00 | VL80<br>6,00<br>3,00<br>2500,00<br>480,00<br>480,00<br>750,00<br>750,00<br>750,00 | VL.81<br>53,00<br>55,50,00<br>48,250,00<br>14,250,00<br>14,25,00<br>14,25,00<br>140,215,46 | VL.80 P.840A<br>300<br>1,50<br>1,50<br>1,50,00<br>155,00<br>255,00<br>0,02<br>12,00<br>2,179,52 |   |   |     | E |

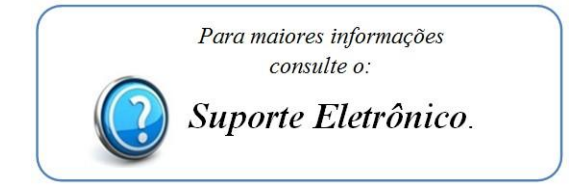

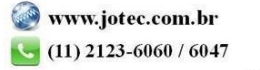